# Практическая работа 4.1. Работа с таблицами и формами базы данных Microsoft Access

Цель работы. Выполнив эту работу, Вы научитесь:

- создавать таблицы базы данных, заполнять их информацией, устанавливать связи между таблицами;
- создавать формы и использовать их для работы с таблицами.

## Порядок выполнения работы

- 1. Изучите теоретический материал по теме.
- 2. Выполните практическое задание.

## Практическое задание

Задана схема данных базы данных «Отдел кадров» (рис. 1), содержащая информацию о сотрудниках некоторой фирмы. По заданной схеме данных требуется создать компьютерную реализацию базы данных, выполнив следующие этапы работы:

- 1) создать базовые таблицы;
- 2) установить связи между таблицами;
- 3) заполнить таблицы данными;
- 4) создать формы для просмотра и ввода данных в таблицы.

| ЛИЧНЫЕ_ДАННЫЕ | 1 | 1 | сотрудники     | 1   | командировки    |
|---------------|---|---|----------------|-----|-----------------|
| КодСотрудника | - | + | КодСотрудника  | < _ | КодКомандировки |
| ДатаРождения  |   |   | Фамилия        | М   | . КодСотрудника |
| Адрес         |   |   | Имя            |     | Город           |
| Телефон       |   |   | Отчество       |     | ДатаОтьезда     |
|               |   |   | Должность      |     | ДатаПриезда     |
|               |   |   | Оклад          |     | РазмерСуточных  |
|               |   |   | ДатаНазначения |     |                 |

Рис. 1. Схема данных БД «Отдел кадров»

#### Технология выполнения задания

1. Запустите программу Microsoft Access (Пуск – Программы – Microsoft Access). Выполните в меню Файл – Создать и затем выберите в области задач окна программы пункт Новая база данных (рис. 2).

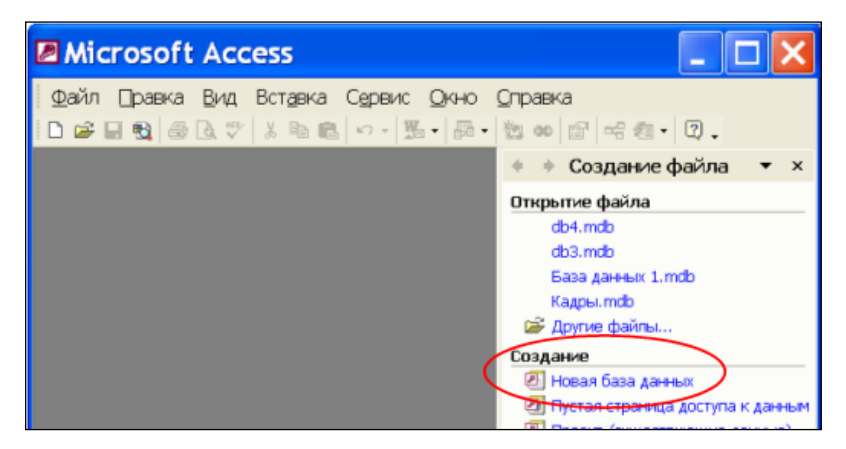

Рис. 2. Окно программы Microsoft Access

2. В открывшемся окне сохранения файла базы данных (рис. 3) выберите папку для сохранения, введите имя файла Кадры, убедитесь в том, что установлен тип файла Базы данных Microsoft Access (\*.mdb). Щелкните кнопку Создать. Откроется окно База данных.

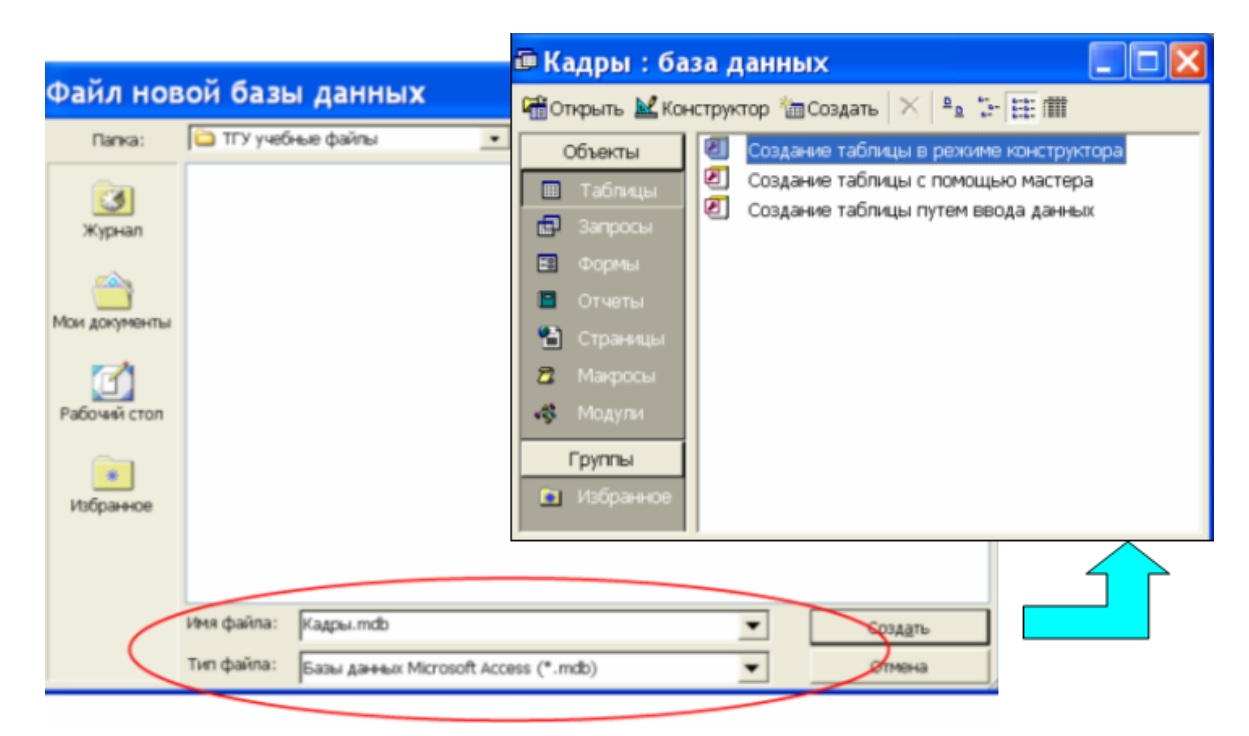

Рис. 3. Сохранение файла базы данных

3. В окне База данных на панели Таблицы дважды щелкните значок Создание таблицы в режиме конструктора – откроется бланк создания структуры таблицы (рис. 4).

|   | Таблица1 : таб.   | лица       |               | × |
|---|-------------------|------------|---------------|---|
|   | Имя поля          | Тип данных | Описание      | ^ |
| ▶ |                   |            |               |   |
|   |                   |            |               |   |
| - |                   |            |               | * |
| ľ |                   |            | Свойства поля |   |
|   | Общие Подстановка |            |               |   |

Рис. 4. Бланк создания структуры новой таблицы базы данных

4. Для первой таблицы СОТРУДНИКИ определите следующие поля:

| Имя поля       | Тип поля   | Размер поля   |
|----------------|------------|---------------|
| КодСотрудника  | Счётчик    | Длинное целое |
| Фамилия        | Текстовый  | 20            |
| Имя            | Текстовый  | 20            |
| Отчество       | Текстовый  | 20            |
| Должность      | Текстовый  | 30            |
| Оклад          | Денежный   |               |
| ДатаНазначения | Дата/время |               |

5. Заполните бланк таблицы, введя с клавиатуры имена полей, выбрав для каждого поля тип данных и приняв предлагаемые программой или введя с клавиатуры (для полей текстового типа) размеры полей, установленные в задании (рис. 5). Столбец **Описание** можно не заполнять.

| Имя поля                   | Тип данных    | Описание                               |
|----------------------------|---------------|----------------------------------------|
| КодСотрудника              | Счетчик       |                                        |
| Фамилия                    | Текстовый     |                                        |
| Имя                        | Текстовый 💽 💌 |                                        |
| OTHECTED                   | Текстовый     | Кнопка открытия спис                   |
| Должность                  | Текстовый     | для выбора типа пол                    |
| Оклад                      | Денежный      | · · · · · · · · · · · · · · · · · · ·  |
| ДатаНазначения             | Дата/время    |                                        |
|                            | Cer           | гойства поля                           |
| Общие Подстано             | вка           |                                        |
| Размер поля<br>Формат поля |               | Определение размера<br>текстового поля |

Рис. 5. Пример создания структуры таблицы в режиме Конструктор

6. Определите поле **КодСотрудника** как ключевое поле таблицы: выделите это поле, щелчком правой кнопки мыши откройте контекстное меню и выберите пункт **Ключевое поле**.

7. Закройте окно создания структуры таблицы в режиме Конструктор. При закрытии окна присвойте таблице имя СОТРУДНИКИ.

8. Аналогично пунктам 3 – 6 создайте таблицу ЛИЧНЫЕ\_ДАННЫЕ, в которую включите следующие поля:

| Имя поля      | Тип поля   | Размер поля   |
|---------------|------------|---------------|
| КодСотрудника | Числовой   | Длинное целое |
| ДатаРождения  | Дата/время |               |
| Адрес         | Текстовый  | 50            |
| Телефон       | Текстовый  | 20            |

Обратите внимание на то, что поле **Телефон** является *текстовым*, несмотря на то, что обычно номера телефонов записывают цифрами. Это связано с тем, что номера телефонов не имеют числового содержания. *Над* номерами телефонов не предполагается выполнять никаких арифметических действий.

9. Определите поле КодСотрудника как ключевое поле таблицы.

10.Создайте таблицу КОМАНДИРОВКИ, в которую входят следующие поля:

| Имя поля        | Тип поля   | Размер поля   |
|-----------------|------------|---------------|
| КодКомандировки | Счётчик    | Длинное целое |
| КодСотрудника   | Числовой   | Длинное целое |
| Город           | Текстовый  | 30            |
| ДатаОтъезда     | Дата/время |               |
| ДатаПриезда     | Дата/время |               |
| РазмерСуточных  | Денежный   |               |

11.Определите поле КодКомандировки как ключевое поле таблицы.

12.В окне **Кадры:база данных** откройте таблицу СОТРУДНИКИ и введите в нее *произвольные данные* (3 – 5 строк). Пример заполненной таблицы показан на рис. 6. При вводе следуйте указанным ниже рекомендациям.

- В поле Должность обязательно введите хотя бы по одному значению Инженер, Бухгалтер, Менеджер.
- Введите в одну из строк таблицы данные о сотруднике с фамилией **Иванов** и должностью **бухгалтер**.

• В поле ДатаНазначения введите значения дат назначения сотрудников на должность в формате дд.мм.гг (например: 21.03.02) в диапазоне дат 2000 - 2010 годы. При вводе дат используйте правый числовой блок клавиатуры.

|   | сотрудн      | ИКИ : табл | ица    |           |           |             |               |
|---|--------------|------------|--------|-----------|-----------|-------------|---------------|
|   | КодСотрудник | Фамилия    | Имя    | Отчество  | Должность | Оклад       | ДатаНазначені |
|   | 1            | Иванов     | Игорь  | Сергеевич | бухгалтер | 20.000,00p. | 21.03.2004    |
|   | 2            | Солнцева   | Нина   | Ивановна  | инженер   | 15 000,00p. | 02.05.2003    |
|   | 3            | Ветров     | Андрей | Андреевич | менеджер  | 15 000,00p. | 08.04.2001    |
| • | (Счетчик)    |            |        |           |           | 0,00p.      |               |

Рис. 6. Пример заполнения таблицы СОТРУДНИКИ

13.В окне Кадры:база данных откройте таблицу ЛИЧНЫЕ\_ДАННЫЕ и введите в нее *произвольные данные* (количество заполненных строк должно быть равно количеству строк в таблице СОТРУДНИКИ). Пример заполненной таблицы показан на рис. 7. При вводе следуйте указанным ниже рекомендациям.

 Для каждого сотрудникам в поле КодСотрудника вводите его код из таблицы СОТРУДНИКИ (в нашем примере код Иванова равен 1, код Ветрова равен 3).

|   | ЛИЧНЫЕ_,     | <b>ДАННЫЕ :</b> | таблица         |         |
|---|--------------|-----------------|-----------------|---------|
|   | КодСотрудник | ДатаРождения    | Адрес           | Телефон |
|   | 1            | 01.02.1979      | Мира 25-19      | 211022  |
|   | 2            | 02.05.1980      | Лесная 23-21    | 330203  |
|   | 3            | 06.06.1978      | Тополиная 14-12 | 213435  |
| • | 0            |                 |                 |         |

Рис. 7. Пример заполнения таблицы ЛИЧНЫЕ ДАННЫЕ

14.В окне **Кадры:база данных** откройте таблицу КОМАНДИРОВКИ и введите в нее *произвольные данные*. Пример заполненной таблицы показан на рис. 8. При вводе следуйте указанным ниже рекомендациям.

• При заполнении таблицы КОМАНДИРОВКИ обязательно используйте названия городов Самара и Москва.

| <br>командировки : т | аблица       |        |             |             |              |
|----------------------|--------------|--------|-------------|-------------|--------------|
| КодКомандировки      | КодСотрудник | Город  | ДатаОтъезда | ДатаПриезда | РазмерСуточн |
| 1                    | 2            | Москва | 21.03.2005  | 26.03.2005  | 100,00p.     |
| 2                    | 1            | Самара | 10.05.2006  | 20.05.2006  | 200,00p.     |
| 3                    | 2            | Самара | 06.07.2007  | 16.07.2007  | 100,00p.     |
| 4                    | 3            | Москва | 05.03.2008  | 15.03.2008  | 200,00p.     |
| 5                    | 1            | Самара | 12.02.2009  | 20.02.2009  | 200,00p.     |
| (Счетчик)            | 0            |        |             |             | 0,00p.       |

Рис. 7. Пример заполнения таблицы КОМАНДИРОВКИ

15. Установите межтабличные связи. Для этого нажмите на панели

или выполните в меню команду инструментов кнопку Схема данных Сервис \_ Схема данных. Должно открыться окно Схема данных. Одновременно с открытием этого окна открывается диалоговое окно Добавление таблицы. Щелчком на кнопке Добавить выберите таблицы СОТРУДНИКИ, ЛИЧНЫЕ ДАННЫЕ и КОМАНДИРОВКИ (рис. 8). Закройте окно Добавление таблицы.

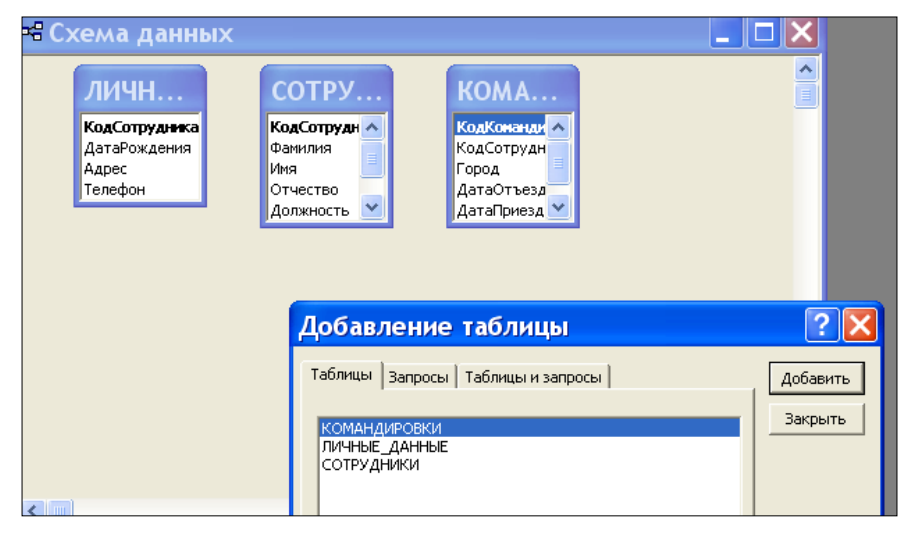

Рис. 8. Добавление таблиц к схеме данных

16.Перетащите мышкой поле КодСотрудника из таблицы СОТРУДНИКИ на поле КодСотрудника таблицы ЛИЧНЫЕ\_ДАННЫЕ. При отпускании кнопки мыши автоматически откроется диалоговое окно Изменение связей. В окне Изменение связей убедитесь, что поля для связи выбраны правильно и что между таблицами установлено отношение «один–к–одному». Щелкните на кнопке Создать.

17.Перетащите мышкой поле КодСотрудника из таблицы СОТРУДНИКИ на поле КодСотрудника таблицы КОМАНДИРОВКИ. В окне Изменение связей убедитесь, что поля для связи выбраны правильно и что между таблицами установлено отношение «один-ко-многим» (рис. 9). Щелкните на кнопке Создать.

| 🖷 Схема данны                                                    | x                                                              |                                                                           |                            |
|------------------------------------------------------------------|----------------------------------------------------------------|---------------------------------------------------------------------------|----------------------------|
| <b>ЛИЧН</b><br>КодСотрудника<br>ДатаРождения<br>Адрес<br>Телефон | СОТРУ<br>КоаСотрудн<br>Фамилия<br>Имя<br>Отчество<br>Должность | КОМА<br>КодКонанди ^<br>КодСотрудн<br>Город<br>ДатаОтъезд<br>ДатаПриезд V |                            |
|                                                                  | Изменение о<br>Таблица/запрос:<br>СОТРУДНИКИ<br>КодСотрудника  | СВЯЗЕЙ<br>Связанная таблица/запр<br>Командировки<br>КодСотрудника         | 2000:<br>Создать<br>Отмена |
|                                                                  | Г Обеспечение це<br>Каскадное обно                             | вление связанных полей                                                    | Объединение                |
|                                                                  | Каскадное удал<br>Тип отношения:                               | ение связанных записей<br>один-ко-многим                                  |                            |

Рис. 9. Установка связи между таблицами СОТРУДНИКИ и КОМАНДИРОВКИ 18.В окне Схема данных рассмотрите образовавшиеся связи. Убедитесь в том, что линию связи можно выделить щелчком левой кнопки мыши, а щелчком правой кнопки мыши открывается контекстное меню, позволяющее удалить связь или отредактировать ее (рис. 10). Закройте окно Схема данных.

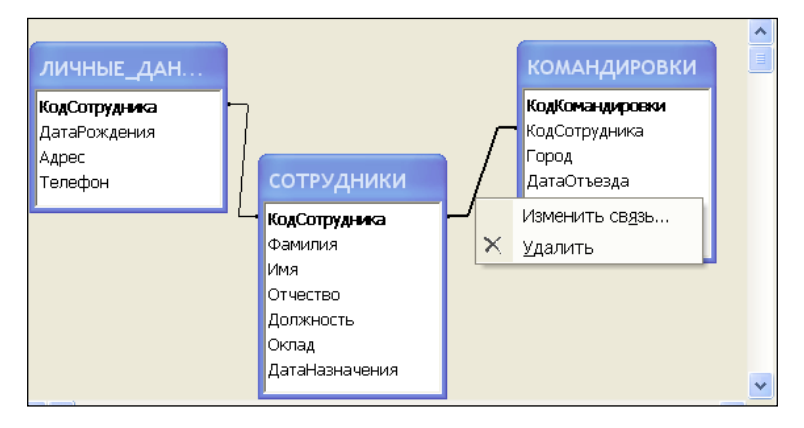

Рис. 10. Контекстное меню для изменения или удаления связи

19.Создайте автоформу в столбец на основе таблицы СОТРУДНИКИ. Для этого откройте панель Формы в окне База данных. Щелкните кнопку Создать –

откроется окно для выбора способа создания формы и выбора базовой таблицы (рис. 11). После щелчка по кнопке **ОК** будет создана форма.

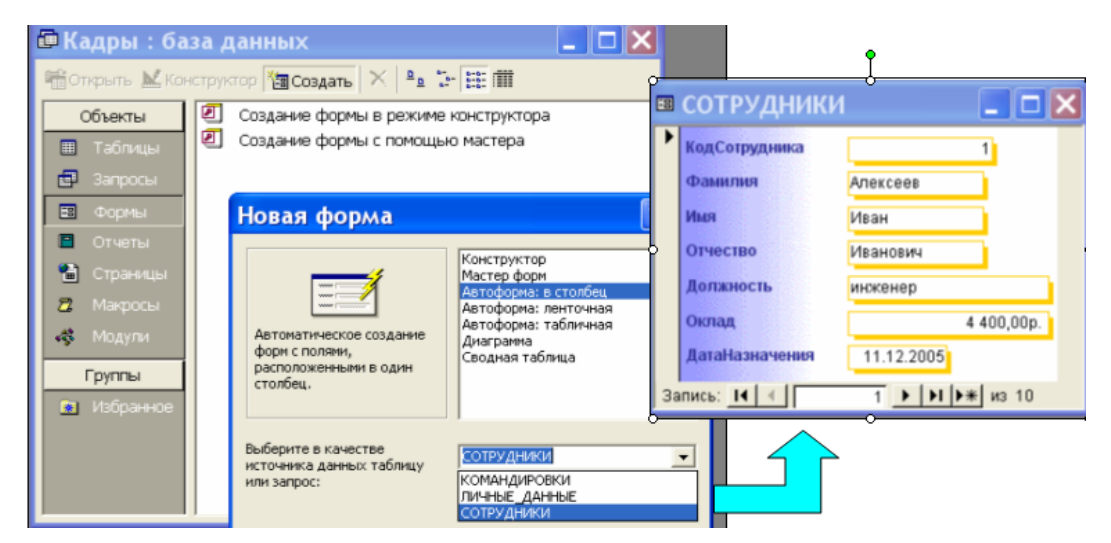

Рис. 11. Создание автоформы в столбец для таблицы СОТРУДНИКИ 20. Закройте форму. При закрытии сохраните форму с именем СОТРУДНИКИ. Значок формы появится в окне **База данных** на вкладке **Формы**. Откройте форму, просмотрите записи таблицы СОТРУДНИКИ.

В нижней части формы отображается номер текущей записи. С помощью кнопок перехода можно перемещаться между записями таблицы (рис. 12).

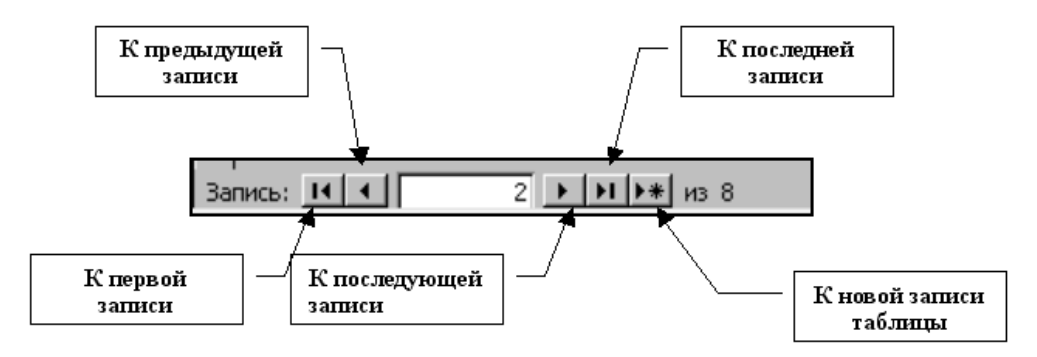

Рис. 12. Кнопки перехода в окне формы

21.Используя процедуру, описанную в пунктах 18 – 19, создайте автоформу ленточная с именем ЛИЧНЫЕ\_ДАННЫЕ для таблицы ЛИЧНЫЕ\_ДАННЫЕ. Должна получиться форма, показанная на рис. 13.

| <b>#8</b> | ЛИЧНЫЕ_Д      | АННЫЕ        |                           |           |
|-----------|---------------|--------------|---------------------------|-----------|
|           | КодСотрудника | ДатаРождення | Адрес                     | Телефон 🔺 |
| •         | 1             | 12.12.1976   | ул. Мурысева 45 - 59      | 24-68-86  |
|           | 2             | 12.12.1976   | ул. Яроспавская 56 - 98   | 24-68-87  |
|           | 4             | 12.12.1976   | ул. Лесная 34 - 21        | 24-68-88  |
|           | 5             | 12.12.1976   | ул. Яроспавская 56 - 98   | 24-68-89  |
|           | 6             | 12.12.1976   | ул. Гидростроевская 1- 78 | 24-68-90  |
|           | 7             | 12.09.1976   | ул. Яроспавская 56 - 98   | 24-68-91  |

Рис. 13. Фрагмент автоформы ленточного типа

22.Создайте с помощью Мастера форм форму, базирующуюся на таблицах СОТРУДНИКИ и ЛИЧНЫЕ\_ДАННЫЕ. С помощью этой формы можно будет просматривать и вводить данные сразу в две связанные таблицы. Для создания формы нужно выполнить следующие действия:

- активируйте Мастер форм с помощью значка Создание формы с помощью мастера на панели Формы в окне База данных (рис. 14);
- в диалоговом окне Создание форм выбирается сначала таблица СОТРУДНИКИ, и все поля таблицы включаются в форму (перемещаются из поля Доступные поля в поле Выбранные поля с помощью кнопок);
- затем *в этом же окне* выбирается таблица ЛИЧНЫЕ\_ДАННЫЕ, из которой включаются все поля, кроме **КодСотрудника**.

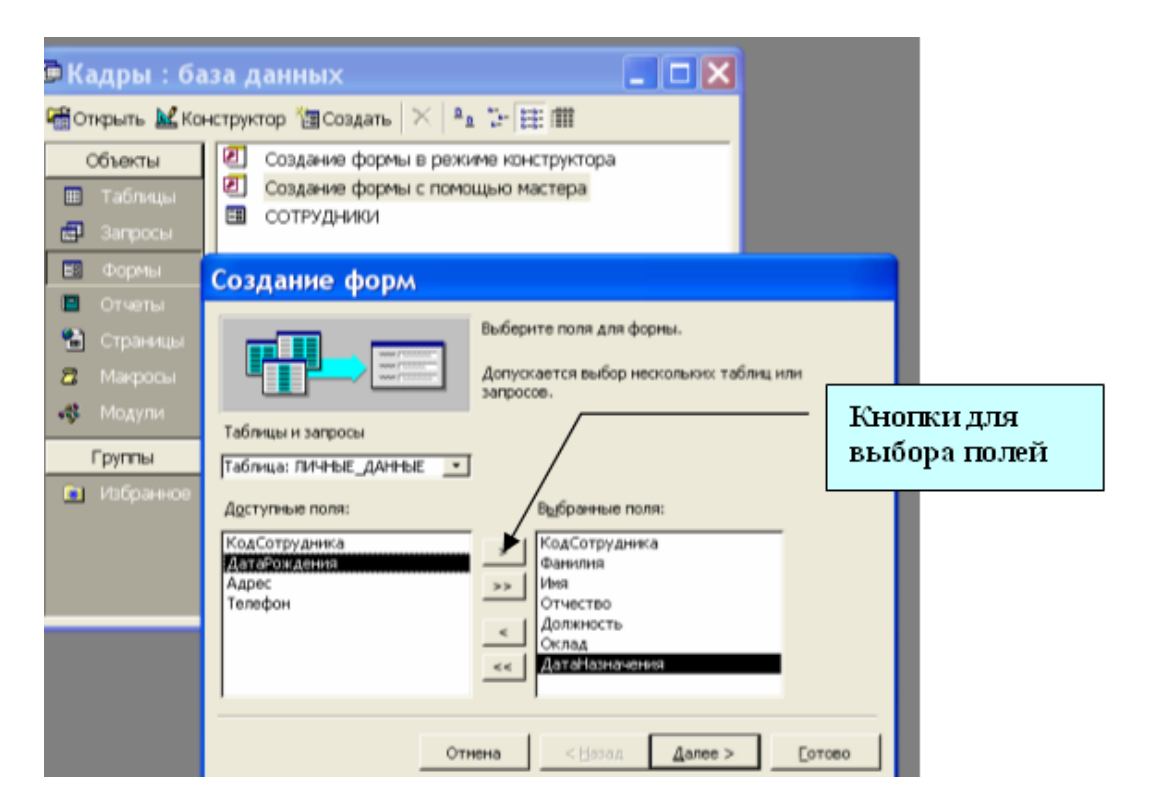

#### Рис. 14. Работа с Мастером форм

23.Выполните все этапы создания формы, приняв предлагаемые по умолчанию параметры, завершите процедуру сохранением формы с именем ОБЩАЯ\_ИНФОРМАЦИЯ. В результате должна получиться форма, показанная на рис. 15.

| КодСотрудника  |                   |                           |
|----------------|-------------------|---------------------------|
| Фамилия        | Алексеев          |                           |
| Имя            | Иван              |                           |
| Отчество       | Иванович          |                           |
| Должность      | инженер           | "Street, S. Scholary P. J |
| Оклад          |                   | 4 400,00p                 |
| ДатаНазначення | 11.12.2005        |                           |
| ДатаРождення   | 12.12.1976        |                           |
| Адрес          | ул. Мурысева 45 - | 59                        |
| Телефон        | 24-68-86          |                           |

Рис. 15. Форма для таблиц СОТРУДНИКИ и ЛИЧНЫЕ\_ДАННЫЕ

24.Введите с помощью формы информацию о новом сотруднике фирмы. Открыв таблицы СОТРУДНИКИ и ЛИЧНЫЕ\_ДАННЫЕ, убедитесь, что в таблицах появились новые записи.

25.Создайте с помощью Мастера форм форму с подчиненной формой, для просмотра и ввода данных в таблицы СОТРУДНИКИ и КОМАНДИРОВКИ. Процедура создания формы аналогична процедуре, описанной в пунктах 21 – 22. Из таблицы СОТРУДНИКИ следует включить все поля, а из таблицы КОМАНДИРОВКИ – все, кроме поля КодСотрудника.

Важно правильно выбрать параметры на втором шаге процедуры создания формы: вид представления данных – по СОТРУДНИКИ, тип формы – Подчиненные формы. На следующем шаге выбирается вид подчиненной формы – табличный (рис.16).

| ъберите вид представления<br>(аннык: |                                                                                                    |                                                           |
|--------------------------------------|----------------------------------------------------------------------------------------------------|-----------------------------------------------------------|
| СОТРУДНИКИ<br>КОМАНДИРОВКИ           | КодСотрудника, Фамилия, Имя, Отчаство,<br>Долокность, Оклад, ДатаНазначения                              |                                                           |
|                                      | КодКомандировни, Город Создание форм<br>ДатаПриезда, РазмерСут<br>Выберите внешний вид подчиненной формь | a:                                                        |
|                                      |                                                                                                    | С денточный<br>С ітабличный                               |
|                                      |                                                                                                    | С <u>с</u> водная таблица<br>С сводная д <u>и</u> аграмма |
|                                      | С Подуиненные формы                                                                                      |                                                           |

Рис. 16. Выбор типа формы и вида подчиненной формы

26.Выполнив все этапы создания формы, завершите процедуру сохранением формы с именем КОМАНДИРОВКИ. В результате получится форма, показанная на рис. 17.

| 🗄 командировки 📃 🗖 🔀 |                                        |             |     |            |       |         |           |        |                 |          |  |  |  |
|----------------------|----------------------------------------|-------------|-----|------------|-------|---------|-----------|--------|-----------------|----------|--|--|--|
| ►                    | Код                                    | дСотрудника |     |            | 2     | Д       | атаНазнач | ения [ | 11 декабря 2009 | <b>_</b> |  |  |  |
|                      | Φa                                     | милия       | Ал  | ехин       |       |         |           |        |                 |          |  |  |  |
|                      | Им                                     | Имя Игорь   |     |            |       |         |           |        |                 |          |  |  |  |
|                      | Отчество Ива<br>Должность Инж<br>Оклад |             |     | анович     |       |         |           |        |                 |          |  |  |  |
|                      |                                        |             |     | женер      |       |         |           |        |                 |          |  |  |  |
|                      |                                        |             |     | 8 800,00p. |       |         |           |        |                 |          |  |  |  |
|                      | командировки                           |             |     |            |       |         |           |        |                 |          |  |  |  |
|                      |                                        | КодКомандир | юв  | Город      | Дата( | Этъезд  | а ДатаПр  | риезда | РазмерСуточных  |          |  |  |  |
|                      |                                        |             | 1   | Москва     | 21    | .03.200 | 5 26.0    | 3.2005 | 100,00p.        |          |  |  |  |
|                      |                                        |             | 3   | Самара     | 06    | .07.200 | 07 16.0   | 7.2007 | 100,00p.        |          |  |  |  |
|                      |                                        | (Счетч      | ик) |            |       |         |           |        | 0,00p.          | -        |  |  |  |
| 3a                   | пись:                                  |             | 2   |            | Из 10 |         |           | 4      | •               |          |  |  |  |

Рис. 17. Форма с подчиненной формой

27. Используя форму, введите информацию о новой командировке. Открыв таблицу КОМАНДИРОВКИ, убедитесь в том, что в ней появилась новая запись. 28.Завершите работу с базой данных.